- 1. From the Kyrene Homepage, click on **Students** and select the **Educational Resources** link.
- 2. Click on the **Clever** button to launch the sign-inpage.

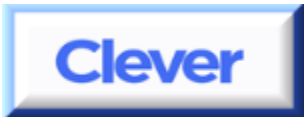

3. Click Log in with Active Directory.

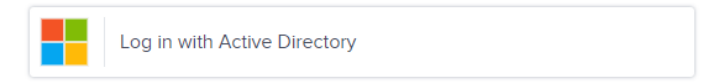

4. At home, students will be required to log in with their Kyrene network user name and password. These fields may appear and function differently, depending on the browser used at home.

| þser name<br>password | Que Authen | tication Required | port. |
|-----------------------|------------|-------------------|-------|
| password              | user name  |                   |       |
|                       | password   |                   |       |

## Student username:

Enter the student ID number for the username. Many browsers require **ksd\** in front of the student ID as the username. For example: if the student ID 000012 does not work, try entering **ksd\**000012 as the username.

## Password:

Enter the student's Kyrene network password. This is the same password students use to log in at school.

- 5. Click Log In.
- 6. Click on the Clever application you are trying to access. BrainPOP button for the BrainPOP website you wish to access.

## When you are finished:

- 1. Exit the Clever application that was selected.
- 2. Select the Clever Applications tab, click on your name, and select LogOut.

| er.com/in/kyvene | 🔎 👻 🔒 Identified by 🖒 | Students / Educational Resour | > J Let's Play DreamBox | J Let's Play DreamBox |
|------------------|-----------------------|-------------------------------|-------------------------|-----------------------|
| ites Tools Help  |                       |                               |                         |                       |
| Clever           |                       |                               |                         | Ω.                    |
| Geven            |                       |                               | 0                       |                       |
|                  |                       |                               | (                       | Log Out               |
| V                | Kurc                  | ane School District           | <u> </u>                |                       |